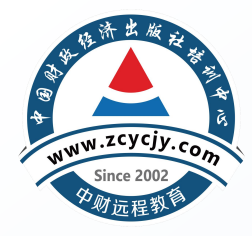

# 山东CPA非执业会员 继续教育报名学习流程

- 中国财政经济出版社培训中心CPA继续教育主页: https://www.zcycjy.com/turnToCPAContinueStudying
- 可以浏览器直接访问培训中心网站,也可以打开浏览器搜索"中国财政经济 出版社培训中心",进入官网首页。

| 中国财政经济面    | 中国财政经济出版社培训中心                                            |                                                |                      |                    |        |  |  |
|------------|----------------------------------------------------------|------------------------------------------------|----------------------|--------------------|--------|--|--|
| Q 网页 ▲.i搜* | ■图片 ■资讯 ■                                                | )视频 目笔记                                        | 心地图                  | 貼贴吧                | □文库 更多 |  |  |
| 百度为您找到以下结  | 课                                                        |                                                |                      | 7 搜索工具             |        |  |  |
| 中国财政经济出    | 出版社培训中心 首页                                               | 官方                                             |                      |                    |        |  |  |
| O Laise O  | 7天前中国财政经济出版<br>试培训,保代人,保荐人考<br>计继续教育,会计职称<br>中国财政经济出版社培训 | <mark>社培训中心</mark> ,中财远利<br>式,北京会计继续教育<br>中心 ◎ | 程教育,会计继续<br>图,吉林会计继续 | 续教育,会计考<br>卖教育,深圳会 |        |  |  |

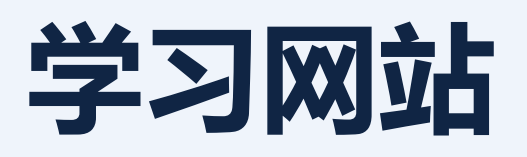

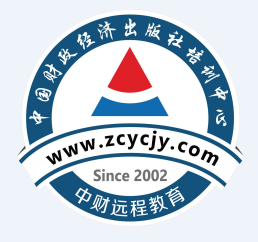

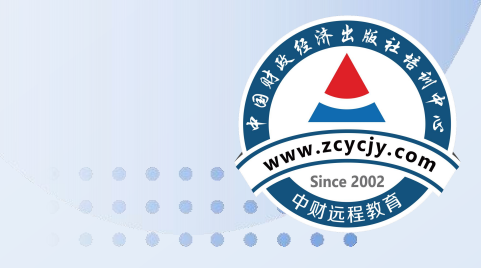

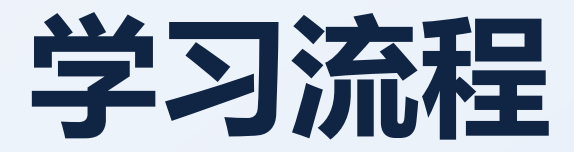

## CONTENTS

| 01 | 第一步: 注册/登录 | <b>02</b> 第二步:选择课程 |
|----|------------|--------------------|
|    |            |                    |
| 03 | 第三步:课程学习   | <b>04</b> 第四步:课程评价 |

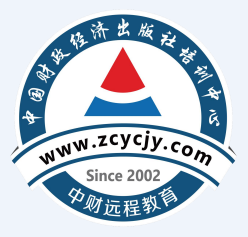

## 01

### 电脑端学习流程

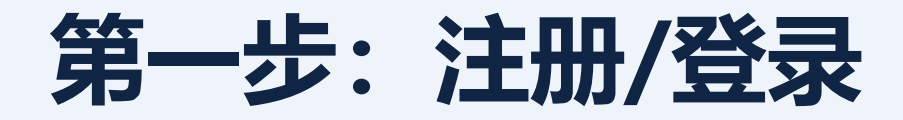

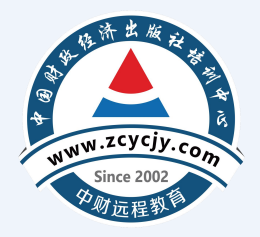

- 首次登录网校需要注册,进入网站点击右上角【注册】;
- 已有账号的可以直接点击【登录】。

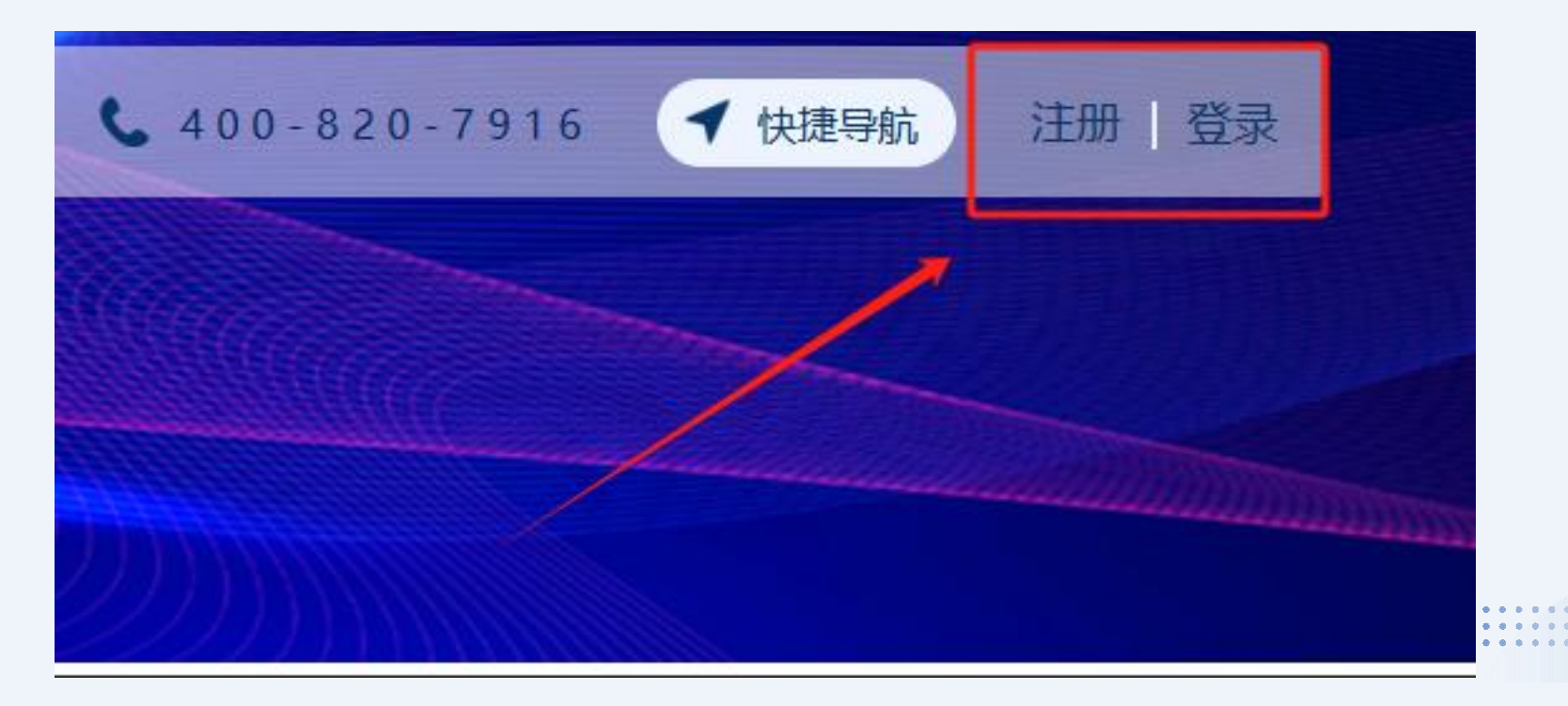

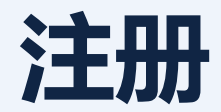

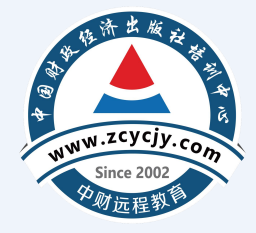

根据个人情况选择**非执业会员**,并填写个人相关信息。点击【注册】即可跳
 转至选择课程页面。

| 新用户注册 |                      |            |                  |                | 返回首页 |
|-------|----------------------|------------|------------------|----------------|------|
| *败长号3 | 别: 〇 执业会员  💿 非执业会员 🤇 |            | 迷续教育用户           |                |      |
| *用/   | 名: 请填写用户名            | 密码默认为身份证后; | <b>\位,登录成功</b> 后 | 请尽快前往个人中心修改密码。 |      |
| 「真实」  | 名: 请填写真实姓名           |            |                  |                |      |
| *地    | 区: 请选择               | ✔ 请选择      | ▶ 请选             | ₽<br>₽<br>₽    |      |
| *证书3  | 号: 请填写您的证书编号         |            |                  |                |      |
| *证件*  | 型: 身份证               |            | ~                |                |      |
| •身份证= | 码: 请填写身份证号码          |            |                  |                |      |
| *单位(  | 息: 请填写单位信息           |            |                  |                |      |
| *手机;  | 码: 请填写您的手机号码         |            | ă                | 校取验证码          |      |
| *验记   | <b>码:</b> 请填写验证码     |            |                  |                |      |
|       |                      |            |                  |                |      |
|       |                      | 注册         |                  |                |      |

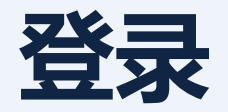

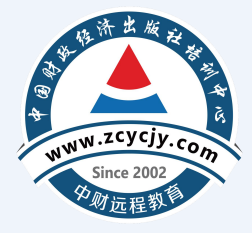

• 已有账号的学员,直接点击网站右上角的【登录】。

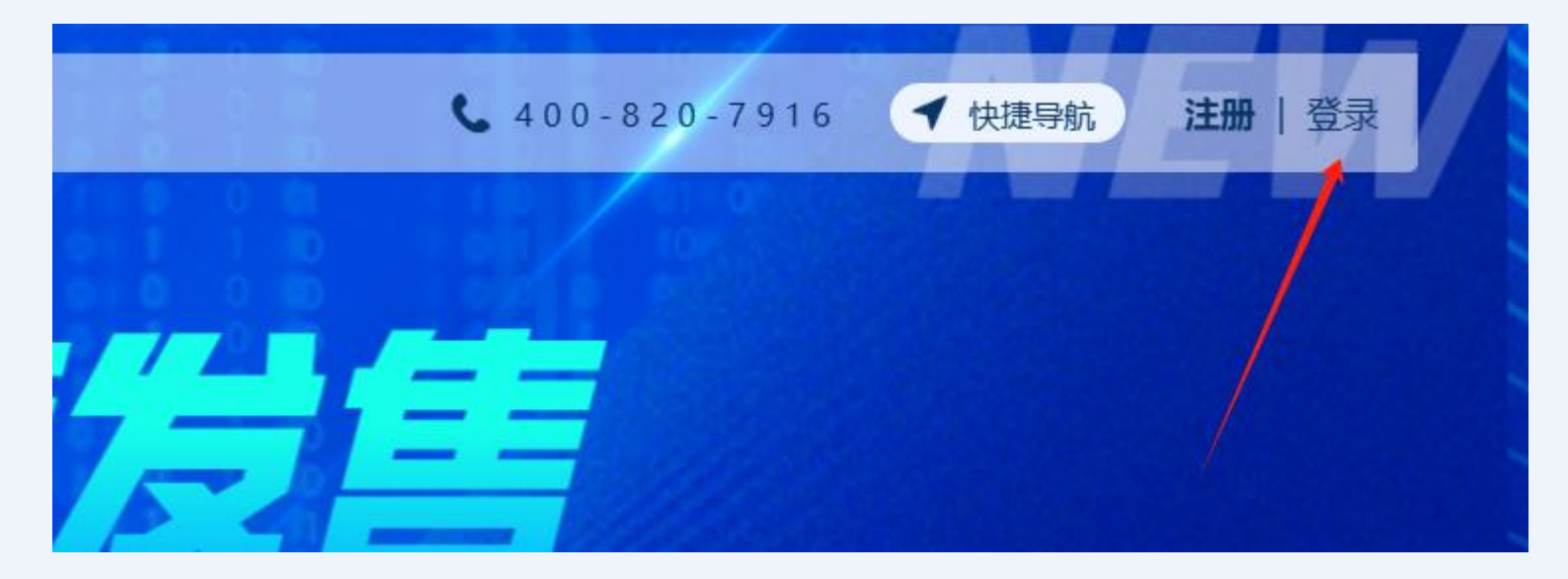

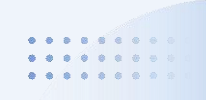

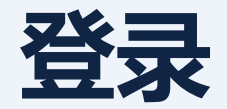

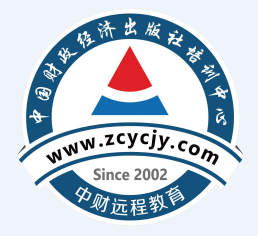

• 【登录】时选择用户名、密码或姓名、身份证方式登录, 密码默认为身份证

后六位,登录成功后请尽快前往个人中心修改密码。

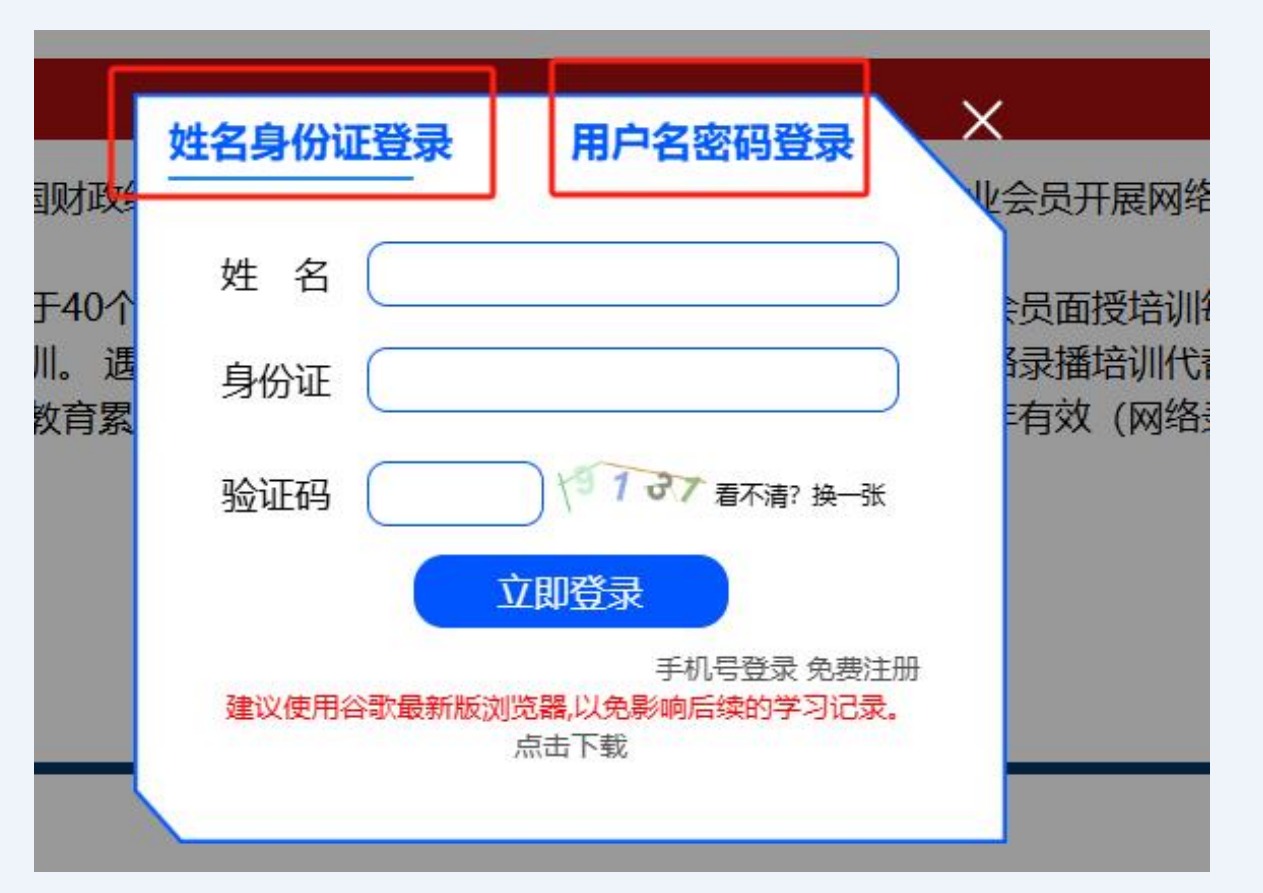

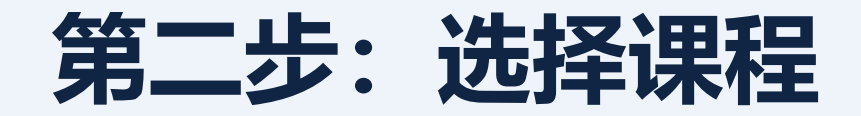

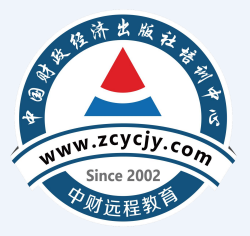

• 登录进网校后,请点击去购课进行选课。

|     |               | 山方 | <省注册会计师继续教育 <b>联系电话: 400-820-7916</b> |
|-----|---------------|----|---------------------------------------|
| 4   | 首页            |    | 注会继续教育                                |
| ٥   | 账户管理          | ~  | ● ● ● ● ● ● ● ● ● ● ● ● ● ● ● ● ● ● ● |
| ٦.  | 选择课程          |    |                                       |
| Ģ   | 听课学习          | ^  |                                       |
|     | 注会继续教育        |    |                                       |
| 投诉电 | 活: 010-881916 | 02 |                                       |

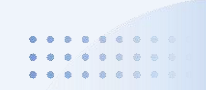

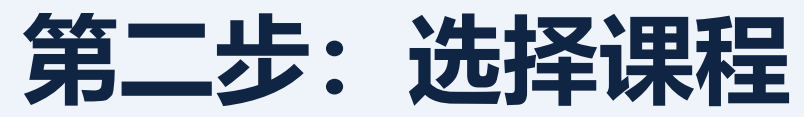

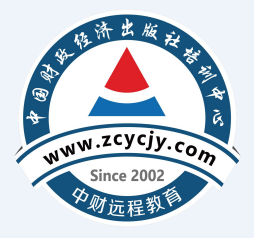

【自由选课】首先选择【学习年度、课程类别】,其次在下面课程列表中对应的 课程后面选课处打√;选择满学时后,点击右上角【确认选课】按钮即可完成选课。 【提醒】非执业会员网络录播培训学时不得少于40学时(当年生育休产假的、休 病假半年以上的、7月1日之后新入会学时减半)。

|   |                    | 山东省注册会计师继续教育                              | 联系电话: 400-82 | 0-7916  |          | ( <u>3</u> )  |
|---|--------------------|-------------------------------------------|--------------|---------|----------|---------------|
|   | 继续教育网络精品课程         | 住荐                                        |              |         | _        |               |
|   | 已选学时: 7.9 学时       |                                           | 共计0          | 00元 回一鍵 | 选课 📃 确认课 | 程             |
|   | <b>学习年度:</b> 2024年 |                                           |              |         | 1        |               |
| 1 | <b>会员类型:</b> 非执业会员 |                                           |              |         |          |               |
|   | 课程类别:职业道德          | 思想政治 技术胜任能力 职业技能与管理能力 实务经历 扩展课程 企业会计 政府会计 |              |         |          |               |
|   | 课程分类               | 课程名称                                      | 学时           | 课程简介    | 试听 选     | 课             |
|   |                    | 中期财政规划下预算绩效管理分析                           | 6.3          | 课程简介    | 试听       | ר ה<br>ער ביי |
|   |                    | 小微企业内部控制与风险管理详解                           | 4.0          | 课程简介    | 试听       |               |
|   |                    | 数字经济发展下金融转型案例分析                           | 3.4          | 课程简介    | 试听       | ו נ           |
|   |                    | 上市公司间的并购与重组                               | 1.6          | 课程简介    | 试听       | 2             |
|   |                    | 关于智能财务与财务共享的案例分析                          | 6.1          | 课程简介    | 试听       | <u>ן</u> ב    |
|   |                    | 政府财务报告与信息披露详解                             | 5.8          | 课程简介    | 试听       | ]             |
|   |                    | 关于政府采购管理及其实施的案例分析                         | 2.9          | 课程简介    | 试听       | נ             |
|   |                    | 企业合并的税务处理讲解                               | 6.0          | 课程简介    | 试听       | ]             |
|   |                    | 关于企业风险管理的案例讲解                             | 3.9          | 课程简介    | 试听       | 2             |

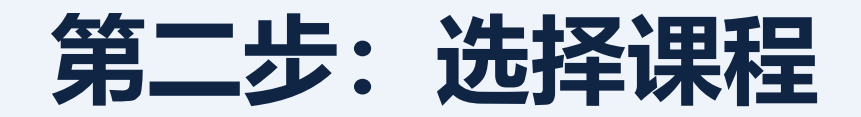

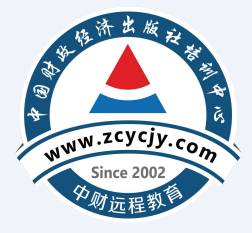

### 【**一键选课】**进入选课页面后直接点击右侧【一键选课】按钮,系统自动弹出课程,**勾选**学习年度后,点击【确认课程】按钮即可。

| 教育网络精品课程          | 推荐         |                                                 |                  |      |     |          |         |      |
|-------------------|------------|-------------------------------------------------|------------------|------|-----|----------|---------|------|
| 3选学时:0 学时         |            |                                                 |                  |      |     | ビー键      | 选课      | 私认课程 |
| 年度: 2024年         |            |                                                 |                  |      |     |          |         |      |
| 举现: 非执业会员         |            |                                                 |                  |      |     |          |         |      |
|                   |            |                                                 | /                | (    | ×   |          |         |      |
| <b>类别:</b> 职业道德 . | 思想政治技术胜任能力 | $\left  \right\rangle$                          |                  |      |     |          |         |      |
| 课程分类              |            |                                                 |                  |      | 学时  | 课程简介     | 试听      | 选课   |
|                   | 领导干部日常工    | ▶ 目确认课程                                         |                  |      | 2.3 | 课程简介     | 试听      |      |
|                   | 增强审计重点领    | 2024 推荐课程                                       |                  |      | 3.8 | 课程简介     | 试听      |      |
|                   | 关于会计人员职业   | 课程名称                                            | 分钟               | 学时   | 2.2 | 课程简介     | 试听      |      |
| 职业道德              | 会计职业道德规范.  | 领导干部日常工作生活中应知应会的法律知识:宪法                         | 104              | 2.3  | 5.8 | 课程简介     | 试听      |      |
|                   | 同方单位地公司经济  | 关于会计人员职业道德规范的讲解                                 | 100              | 2.2  | 4.2 | 调积签入     |         |      |
|                   | 《关于加强会计人   | 大力发展循环经济,助力碳减排,走向生态文明新时代——《"十四<br>五"循环经济发展规划》解读 | <sup>9</sup> 133 | 3.0  | 1.7 | 课程简介     | मिल     |      |
|                   |            | 通过学习党史新中国史强化"四个自信"                              | 58               | 1.3  | 20  | 》用和答人    | 2-Par   |      |
|                   | 子习领会习近平总   | 《政府部门财务报告编制操作指南》讲解                              | 138              | 3.1  | 2.0 | 「沢村王」同り「 | III.UIT |      |
|                   | 《关于进一步加强   | 预算管理一体化建设与财务管理创新案例分析                            | 192              | 4.3  | 3.6 | 课程简介     | 试听      |      |
|                   | 大力发展循环经济   | 《企业会计准则第25号保险合同》解读                              | 177              | 3.9  | 3.0 | 课程简介     | 试听      |      |
|                   | 《关于加快建立健   | 全面落实国家数字经济发展战略分析                                | 96               | 2.1  | 2.3 | 课程简介     | 试听      |      |
|                   | 完善绿色全融体系   | 行政事业单位内部控制报告管理制度解读                              | 107              | 2.4  | 21  | 课程简介     | it of   |      |
|                   |            | 制造企业中零基预算的应用                                    | 115              | 2.6  | 2.2 |          | -tor    |      |
|                   | 切头加强机大克的   | 《企业会计准则第39号公允价值计量》解读                            | 555              | 12.3 | 2.2 | 课性间介入    | IIL UT  |      |
|                   | 为贯彻落实新时代   | 为贯彻落实新时代党的组织路线提供坚强制度保证——《中国共产学                  | 2<br>92          | 2.0  | 2.0 | 课程简介     | 试听      |      |
|                   | 夯实百年大党治党   | 组织上作杀例》 解读<br>最新非代表性 浓云在 论 推测 安成 计 解            | 20               | 2.0  | 2.8 | 课程简介     | 试听      |      |
|                   |            | 取到17F只111主页/「又1天/庄火1条1列1升群                      | 09               | 2.0  |     |          | (       |      |

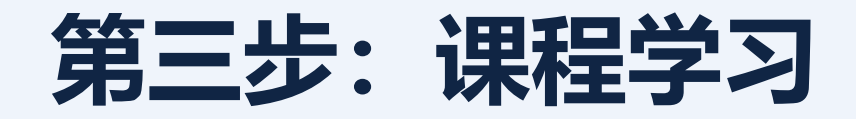

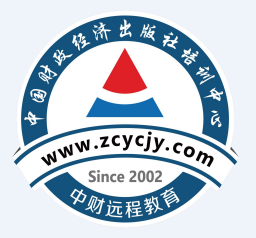

- 个人中心页面,点击左侧【注会继续教育】,右侧课程表中选择需要学习的 课程,点击【点击学习】进入课程学习页面逐章节听课学习。
- 可以在课程列表中查看学习进度、是否完成;该课程是否完成一列中显示
   【是】,方可进行评价,评价完成方可获得该课程学时。

|                                                          | 山东 | 省注册会计师                                                                                                    | 继续                             | 卖教育                                         | 联系电                | 1话: 400-       | 820-791 | 5    |      |
|----------------------------------------------------------|----|----------------------------------------------------------------------------------------------------|--------------------------------|---------------------------------------------|--------------------|----------------|---------|------|------|
| <ul> <li>▲ 首页</li> <li>◆ 账户管理</li> <li>■ 选择课程</li> </ul> | ~  | 1.视频学习时,视频播放起到所播放实际时间止<br>2.继续教育课程学习完成才会得到相应学分。<br>3.若所属地区继续教育需要考试,则需要完成学习<br>您已购买的年度:2024年<br>温馨提示 建议使用谷歌最新版浏览器,以免影响后 | 自动计时,视频<br>分达到将该年度<br>行续的学习记录。 | 不可拖动、不可快进。<br>要求的 <b>最低学分</b> 才能考试<br>,点击下载 | t.<br>习结束时间: 2025- | 12-28 23:59:59 |         |      | •    |
| () 听课字习                                                  |    | 课程名称                                                                                                    | 学时                             | 时长                                          | 学习进度               | 是否完成           | 开始学习    | 课程评价 | e 10 |
|                                                          |    | 增强审计重点领域关注力度,有效识别财务风险                                                                                                  | 3.8                            | 169分钟                                       | <b>1</b> 69分钟      | 是              | 点击学习    | 去评价  |      |
| 段诉电话:010-88191602                                        |    | 领导干部日常工作生活中应知应会的法律知识:<br>宪法                                                                                            | 2.3                            | 104分钟                                       |                    | 否              | 点击学习    |      |      |
|                                                          |    | 最新《企业会计准则第12号——债务重组》讲解                                                                                                 | 4.0                            | 181分钟                                       |                    | 否              | 点击学习    |      |      |
|                                                          |    |                                                                                                    |                                | 00/264                                      |                    | 35             |         |      |      |

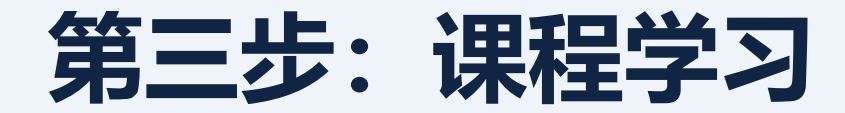

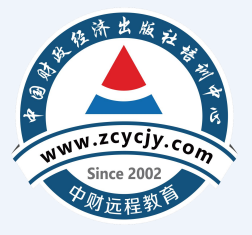

### 山东省注册会计师继续教育 联系电话: 400-820-7916

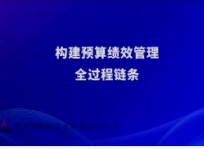

### 构建预算绩效管理全过程链条

授课教师: 姜竹 教师职称:教授 课程简介: 本课程详细讲解了绩效目标是管理的逻辑起点、绩效管理是管理链条关键结点及典型的实践案例,清楚有效地介绍了预算绩效管理全过程链条的构建。

### ●学习进度 0.00%

### 每次只能学习一个视频,如需学习其他视频,请点击播放页面右下方的【结束学习】。

| 章节名称                | 课时(分钟) | 学习时长 | 学习   |
|---------------------|--------|------|------|
| 第1-1讲-分绩效目标:管理的逻辑起点 | 35     |      | 点击学习 |
| 第1-2讲-分绩效目标:管理的逻辑起点 | 32     |      | 点击学习 |
| 第1-3讲-分绩效目标:管理的逻辑起点 | 36     |      | 点击学习 |
| 第2-1讲-绩效管理:管理链条构建   | 33     |      | 点击学习 |
| 第2-2讲-绩效管理:管理链条构建   | 35     |      | 点击学习 |
| 第2-3讲-绩效管理:管理链条构建   | 36     |      | 点击学习 |

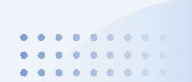

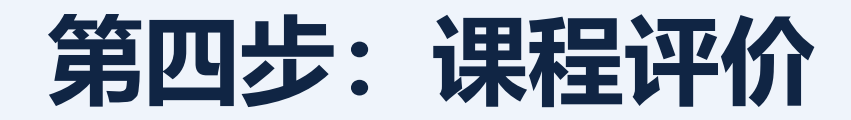

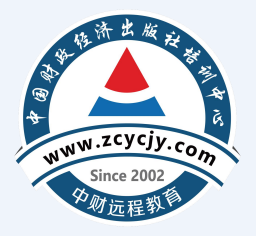

• 完成课程学习后,需要对每个课程进行评价,点击【去评价】完成评价并提

交,方可获得该课程学时。

• 【提醒】课程评价后方可获得学时。

### 您已购买的年度: 2024年

温馨提示建议使用谷歌最新版浏览器,以免影响后续的学习记录。点击下载

| 课程名称                                    | 学时  | 时长      | 学习进度    | 是否完成 | 开始学习   | 课程评价 |
|-----------------------------------------|-----|---------|---------|------|--------|------|
| 《关于进一步加强财会监督工作的意<br>见》解读                | 3.6 | 161分钟   | 161分钟   | 日志   | 点击学习   | 去评价  |
| 完善绿色金融体系,推动绿色低碳发展                       | 2.1 | 95分钟    | 95分钟    | 是    | 「点击学习」 | 去评价  |
| 为贯彻落实新时代党的组织路线提供坚强制度保证——《中国共产党组织工作条例》解读 | 2.0 | 92分钟    | 92分钟    | 是    | 「点击学习」 | 去评价  |
| 关于会计人员职业道德规范的讲解                         | 2.2 | 100分钟   | 100分钟   | 是    | 点击学习   | 去评价  |
| 增强审计重点领域关注力度,有效识别<br>财务风险               | 3.8 | 169分钟   | 169分钟   | 題    | 点击学习   | 去评价  |
| 小微企业内部控制与风险管理详解                         | 4.0 | 180分钟   | 180分钟   | 是    | 点击学习   | 去评价  |
| 审计人员职业道德的理论与实务                          | 3.4 | 154分钟   | 154分钟   | 是    | 点击学习   | 去评价  |
| Excel在本量利关系中的应用                         | 0.8 | 37分钟    | 37分钟    | 是    | 点击学习   | 去评价  |
|                                         |     | 004(14) | 001/141 | -    |        | -    |

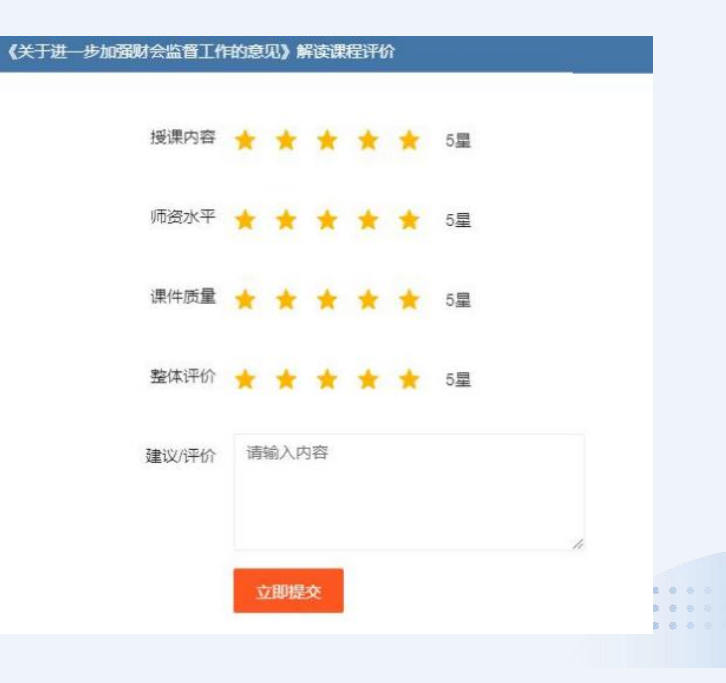

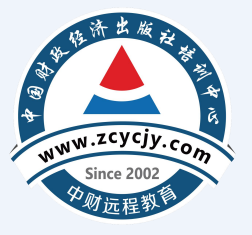

### 手机端学习流程

02

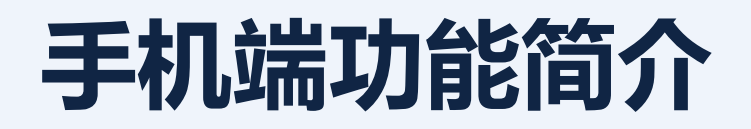

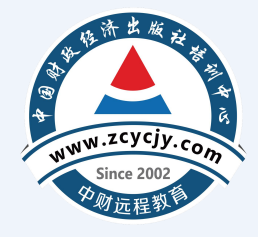

• 学员也可以在手机端注册、登录、学习。可以使用微信扫描二维码打开小程 序进行学习。

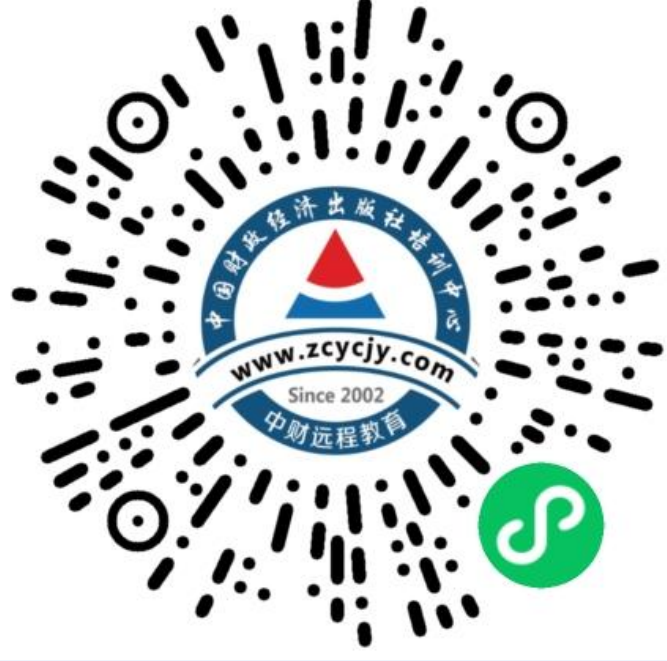

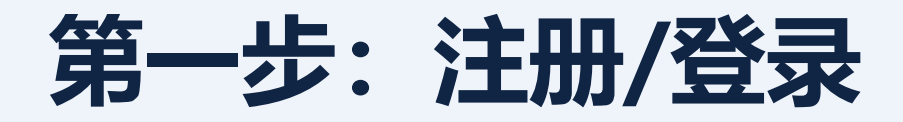

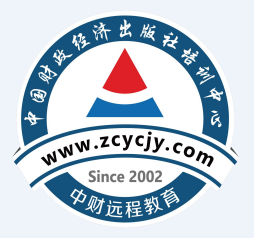

- 学员也可以在手机端注册,点击【请登录学习】,首次登录需要注册【点击 注册】。
- 已有账号的可以直接登录。

| CPA继续教育学        | 3       |                   | <              | CPA继续教育                                                  | ••• • |
|-----------------|---------|-------------------|----------------|----------------------------------------------------------|-------|
| [               | 请登录学习 > |                   | 用 户 名*<br>密 码* | 请输入用户名                                                   |       |
| <b>述</b><br>法规库 | 日       | <b>(1)</b><br>学习卡 |                | 没有账号( <u><b>凤</b></u> 五注册<br>我回密码<br>我已阅读并同意《用户服务协<br>登录 | iX »  |

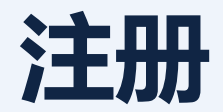

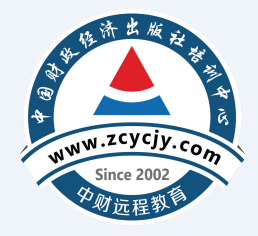

填入注册信息后,勾选【我已阅读并同意《用户服务协议》】点击【注册】,
 注册成功后自动跳转至选课页面。

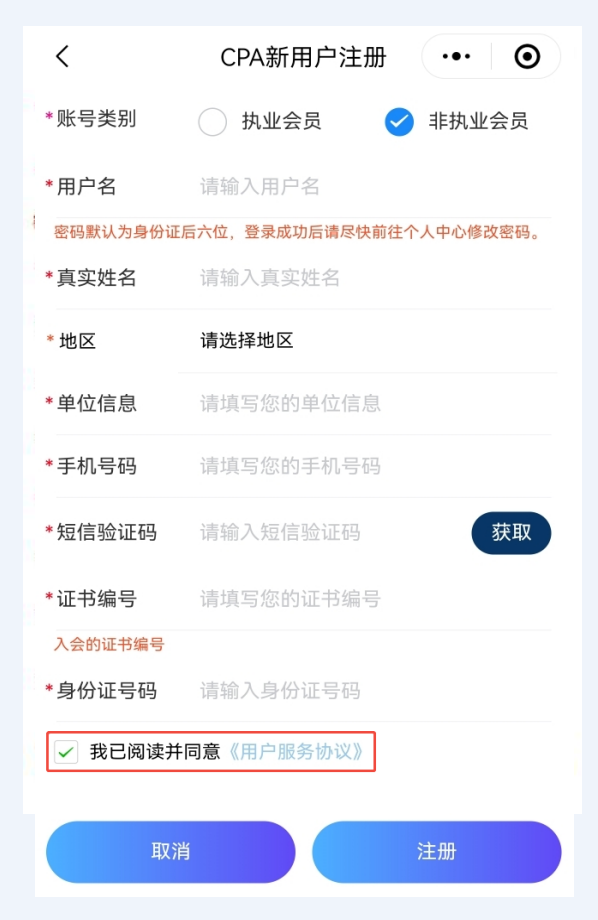

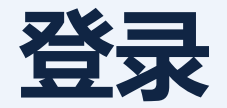

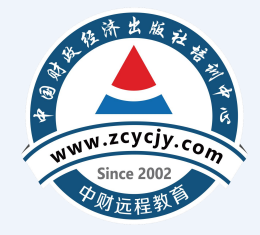

已有账号,输入【用户名、密码】,密码默认为身份证后六位,勾选【我已
 阅读并同意《用户服务协议》】点击【登录】,登录成功后自动跳转至选课
 页面。

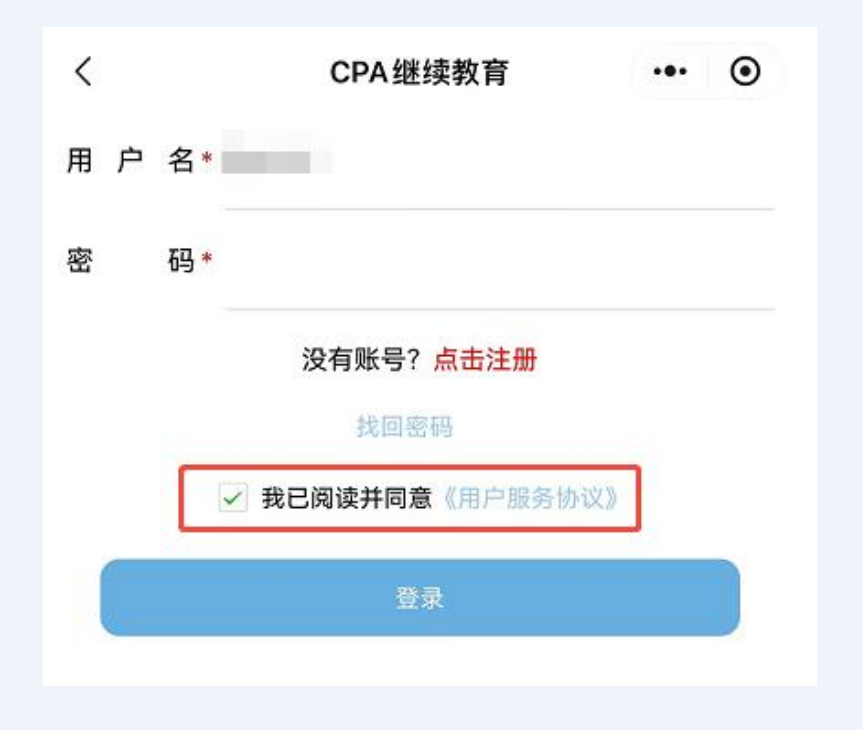

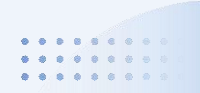

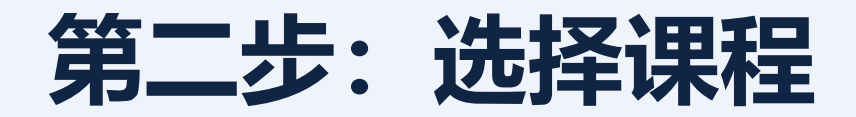

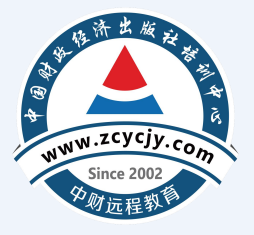

点击【开始学习】,点击页面右下角【前往购买】,选择【学习年度】,选择【自由选课】或【一键选课】。

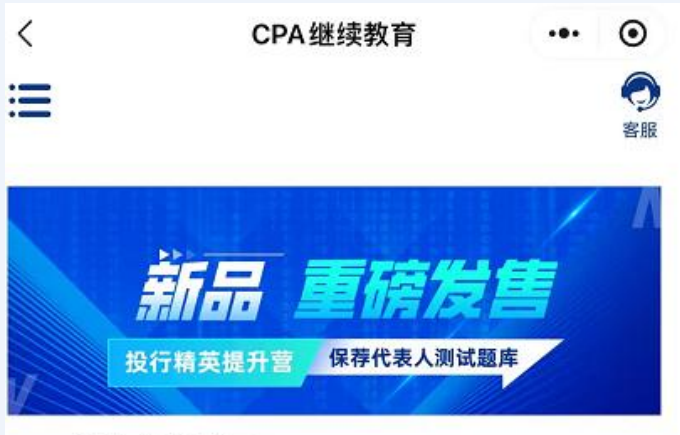

### CPA继续教育学习

| 开始学习 |       | 退出账号 |
|------|-------|------|
| 年度   | 已完成学时 | 总学时  |
| 2024 | 0     | 44.6 |

| 学习其他年度   | 课程请点击右侧  | 前往购买 | ] |   |
|----------|----------|------|---|---|
| ŵ        | 选择学习年度   | •••  | ۲ |   |
| ① 请您选择学习 | 习年度      |      |   |   |
| 2024 年度  |          |      | > |   |
| <        | 2024年度选课 |      | ۲ |   |
| 自由选课     |          |      | > |   |
| 一键选课     |          |      | > |   |
|          |          |      |   | • |

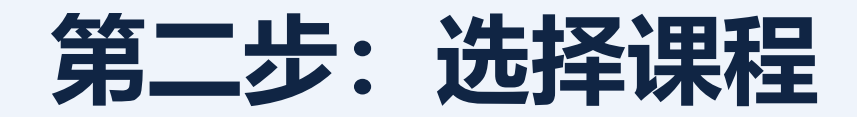

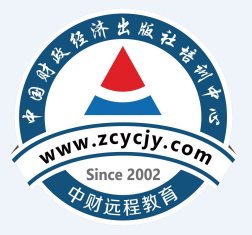

自由选课时,点击右侧按钮,可以展开和收缩课程菜单,方便筛选课程,选择好需要学习的课程后,点击【确认选课】,在确认信息中点击【确认】。

| <                            | 2024年度                 | •••   | 0      |
|------------------------------|------------------------|-------|--------|
|                              | 非执业会员                  |       |        |
| 职业道德                         |                        |       | ^      |
| 领导干部日常工作的<br>知识:宪法           | <b></b> 主活中应知应会的法律     | 2.3学时 | 0      |
| 増强审计重点领域 <del>)</del><br>务风险 | <del>(</del> 注力度,有效识别财 | 3.8学时 | 0      |
| 关于会计人员职业证                    | 道德规范的讲解                | 2.2学时 | Ø      |
| 会计职业道德规范与                    | 与教育讲解                  | 5.8学时 | 0      |
| 国有单位执行财经正                    | 牧策相关问题解读               | 4.3学时 | Ø      |
| 《关于加强会计人员<br>见》解读            | 员诚信建设的指导意              | 1.7学时 | 0      |
| 思想政治                         |                        |       | ~      |
| 技术胜任能力                       |                        |       | $\sim$ |
| 职业技能与管理能                     | 力                      |       | $\sim$ |
| 实务经历                         |                        |       | $\sim$ |
| 扩展课程                         |                        |       | $\sim$ |

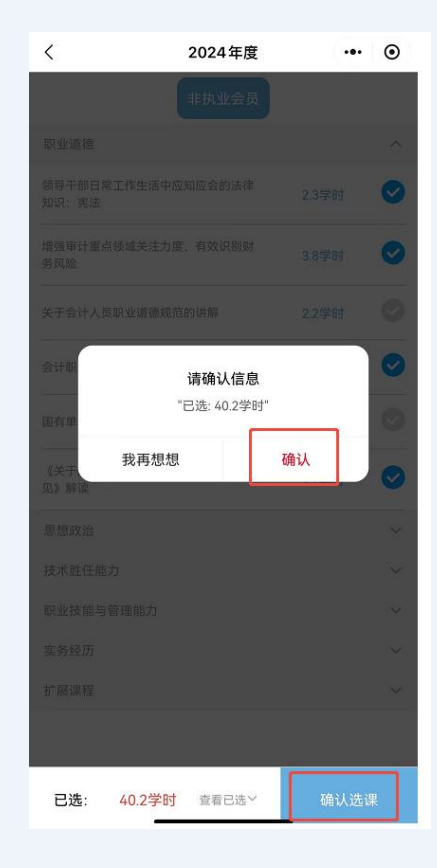

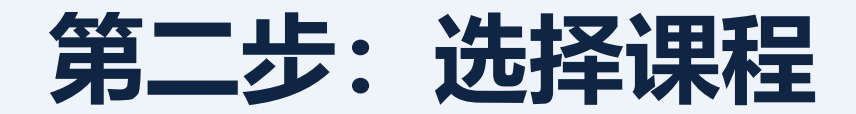

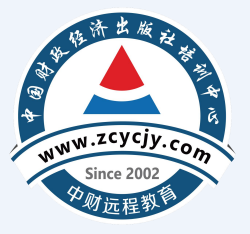

 一键选课时,选中【一键选课】,进入课程页面后点击右下角【确认课程】, 在请确认信息中点击【确认】。

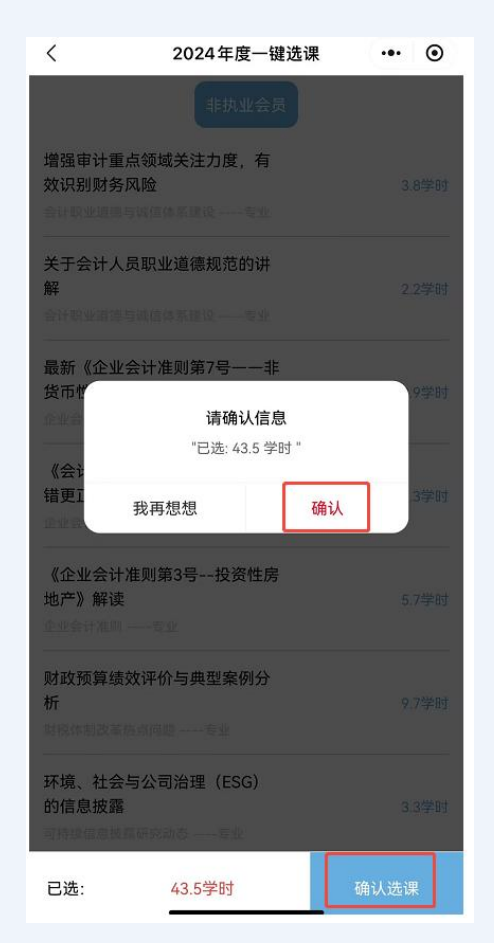

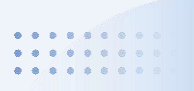

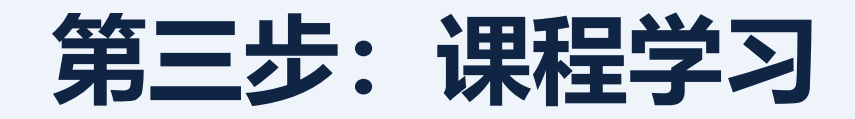

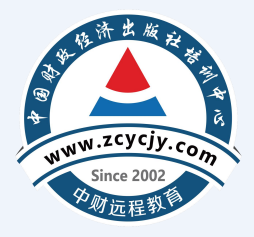

- 点击右侧的课程播放按钮,在课程目录中,点击右侧视频播放按钮查看课程。
- 注意: 学习过程中如接听拨打电话或者离开播放页面则会暂停学习。

| <                             | 2024年度学习                        | ••• • |
|-------------------------------|---------------------------------|-------|
| 基本建设项目建设成<br>本管理规定            | 1.1学时<br>50分钟<br>暂无学习记录         |       |
| 增强审计重点领域关<br>注力度,有效识别财<br>务风险 | <b>3.8学时</b><br>169分钟<br>暂无学习记录 | 0     |
| 关于会计人员职业道<br>德规范的讲解           | <b>2.2学时</b><br>100分钟<br>暂无学习记录 | 0     |

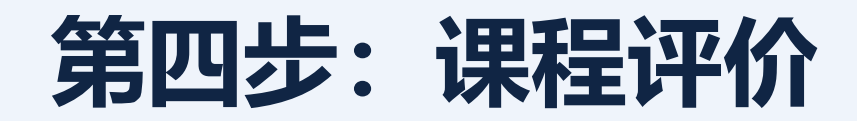

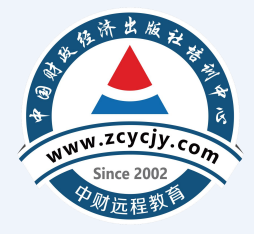

完成课程学习后,需要进行课程评价,点击页面右侧的【开始评价】即可对
 各门课程进行评价,评价完成方可获得该课程学时。

| <                  | 2024年度学习                | ••• • |
|--------------------|-------------------------|-------|
| 基本建设项目建设成<br>本管理规定 | 1.1学时<br>50分钟<br>已学50分钟 | 开始评价  |

| <     | 基本建设项目建设成本管理规 | ••• | ۲     |  |
|-------|---------------|-----|-------|--|
| 课件质量  | ****          | 5   | 星     |  |
| 师资水平  | ****          | 5   | 星     |  |
| 授课内容  | ****          | 5   | 星     |  |
| 整体评价  | ****          | 5   | 星     |  |
| 评价/建议 | 请输入建议(选填)     |     | 0/100 |  |
|       | 提交            |     |       |  |

在学习过程中有任何问题请随时拨打我们的客服电话 4008207916 或者通过在线客服联系我们。

|                 |            | 山东 | 省注册会计师                                          | 继续      | 卖教育         | 联系电         | 1话: 400-       | 820-791 | 6    |     |
|-----------------|------------|----|-------------------------------------------------|---------|-------------|-------------|----------------|---------|------|-----|
| <b>≜</b> ns     | 页          |    | 1.视频学习时,视频确故起现所确故实际时间止<br>2.继续数算课程学习完成才会得到相应学分。 | 目动计时,视频 | 不可拖动、不可快进。  |             |                |         |      | •   |
| ✿ 账户            | 11232      | ~  | 3.若所属地区继续教育需要考试,则需要完成学                          | 分达到將该年度 | 要求的最低学分才能考虑 | ŧ.          |                |         |      |     |
| <b>唐</b> 选择     | 课程         |    | 悉已购买的年度: 2024年<br>温馨場示建设使用谷歌眉新版演览器,以免影响局        | 续的学习记录。 | 点击下数 学      | 习结束时间: 2025 | 12-28 23:59:59 |         |      |     |
| <b>O IIIIII</b> | 学习         | ^  |                                                 |         |             |             |                |         |      | . 1 |
| 注金鄉             | 续数商        |    | 课程名称                                            | 学时      | 时长          | 学习进度        | 是否完成           | 开始学习    | 课程评价 |     |
| 🖹 iJ4/          | 发票         |    | 领导干部日常工作生活中应如应会的法律如识:<br>宪法                     | 2.3     | 104分钟       |             | 吾              | 点击学习    |      |     |
| 最新的             | 图书         | ~  | 关于会计人员职业道德规范的讲解                                 | 2.2     | 100分10      |             | 晋              | 点由学习    |      |     |
| 📓 丧的            | 直播         | ~  | 大力发展循环经济,助力碳减排,走向生态文明<br>新时代——《"十四五"循环经济发展规划》解读 | 3.0     | 133分钟       |             | 西              | 点击学习    |      |     |
| @ #i            | īŧ£        |    | 通过学习党史新中国史强化"四个自信"                              | 1.3     | 58分钟        |             | 吾              | 点击学习    |      |     |
| <u>東</u> 我的     | 班级         |    | 《政府部门财务报告编制操作指南》讲解                              | 3.1     | 138分钟       |             | 吾              | 点击学习    |      |     |
| ANTIMUE, OI     | 0.00101000 |    | 预算管理一体化建设与财务管理创新案例分析                            | 4.3     | 1925910     |             | 吉              | 点击学习    |      |     |
| BORDELLE UT     | 0-00191002 |    | 《企业会计准则第25号保险合同》解读                              | 3.9     | 177分19      |             | 香              | 点击学习    |      |     |
|                 |            |    | 全面着实国家数字经济发展战略分析                                | 2.1     | 96;5110     |             | 否              | 点由学习    |      |     |

|          | CPA继续教育 | ••• ()<br>令服           |
|----------|---------|------------------------|
| CPA继续教育等 | 学习      |                        |
| 开始学习     |         | 退出账号                   |
| 开始学习年度   | 已完成学时   | <sup>退出账号</sup><br>总学时 |

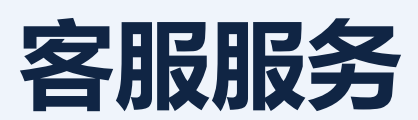

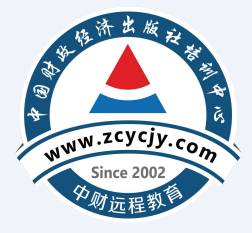

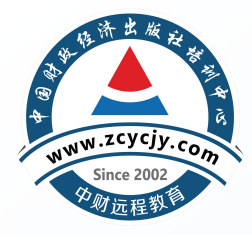

# 祝您学习愉快!

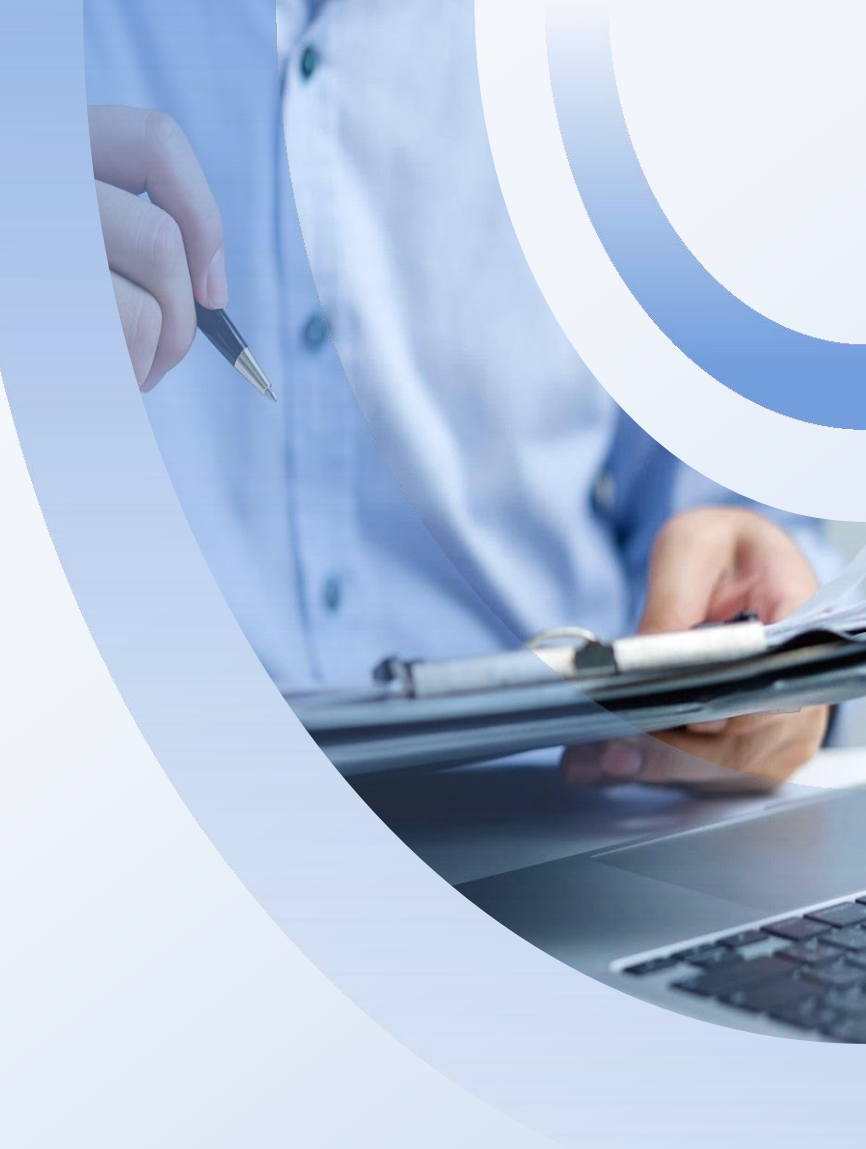